## PARENT'S GUIDE ON HOW TO UPLOAD THEIR CHILD'S RECORDING FOR GRADUATION

Step 1: Please logon to the <u>Member Portal</u> via our website: <u>suzukimusicnsw.com.au</u> (Membership tab > Member Portal).

If you have not login to the Member Portal before or forgotten your password, please select the "**Forgot?**" to setup a new password. Password requirement: minimum 8 characters, One CAPITAL letter, One lower case letter, and One number).

|                                                             | Suzuki                                                        |
|-------------------------------------------------------------|---------------------------------------------------------------|
| r<br>Jome About Us Programs                                 | Membership Events Teachers Tempo Videos Contact               |
| Member Portal                                               | Membership Operate Member Portal                              |
|                                                             | Print                                                         |
| Login<br>Enter your email address and password to login.    | Fairlij <del>Nemos ang</del><br>Early Childhood<br>Membership |
| Email Address                                               | Teacher Membership                                            |
| Password (forget?)                                          | Affilate Membership                                           |
| Sign In<br>https://www.suzukimusicnsw.com.au/parent-portal/ | Full-Time-Student Teacher<br>Membership                       |

## Step 2: scroll down to Graduation Registrations and Recordings

|                                                                      |                                                                                 | /                                      |                                      |                                                                        |            |
|----------------------------------------------------------------------|---------------------------------------------------------------------------------|----------------------------------------|--------------------------------------|------------------------------------------------------------------------|------------|
| Graduation Pegi                                                      | strations and Recordi                                                           |                                        |                                      |                                                                        |            |
| Below table contains a list of                                       | of Instrument / Graduating Levels th                                            | nat your child(ren) have recently co   | nfirmed by your Teach                | per The unload link allows you to add recording links to               | n the leve |
| your child(ren) will be gradu                                        | luating                                                                         | iac your children) have recently ce    | ninned by your lead                  | co. The opena link blows you to add recording links to                 | 5 the read |
| Upload                                                               | Graduating Level                                                                |                                        | Teach                                | er                                                                     |            |
| Example Student                                                      |                                                                                 |                                        |                                      |                                                                        |            |
| 0                                                                    | [Piano: Level 01]                                                               |                                        | 9033.\                               | /ivian Woon                                                            |            |
|                                                                      |                                                                                 |                                        |                                      |                                                                        |            |
|                                                                      |                                                                                 |                                        |                                      |                                                                        |            |
| My Child(rop)'s (                                                    | Craduation History                                                              |                                        |                                      |                                                                        |            |
| My Child(ren)'s C                                                    | Graduation History                                                              |                                        | e - l'at - ancia                     |                                                                        |            |
| My Child(ren)'s C<br>This table lists your child(ren                 | Graduation History                                                              | any errors in this table, please infor | m Suzuki Music NSW                   | admin by email at reception@suzukimusicnsw.com.au .                    |            |
| My Child(ren)'s C<br>This table lists your child(ren<br>Student Name | Graduation History<br>an)'s graduation history. If you find a<br>CON Graduating | any errors in this table, please info  | m Suzuki Music NSW<br><b>Teacher</b> | admin by email at reception@suzukimusicnsw.com.au .<br>Graduation Year |            |

Step 3: a new page will load up, first section **Graduation Registration Details** you can view only. Please check to make sure everything is loaded correctly for your child.

|                                                                      | scroll down to                                                                        |
|----------------------------------------------------------------------|---------------------------------------------------------------------------------------|
| Suziki                                                               |                                                                                       |
| Admin Portal Member Portal Teacher Portal Supervisor Portal          | Payment Portal (WIP) Teacher Publication Portal                                       |
| Member Portal > Review Graduation Registration and Upload Recordings | Logged in as Vivian Woon - My Details - Graduation Pieces - Change Password - Log Out |
| Graduation Registration Detail                                       |                                                                                       |
| Teacher                                                              | Membership Detail                                                                     |
| 9033:Vivian Woon                                                     | 9033.Vivian Woon                                                                      |
| Instrument                                                           | Financial Status                                                                      |
| Piano                                                                | Financial                                                                             |
| Student                                                              | Name on Graduation Certificate                                                        |
| Example Student                                                      | Individual Certificate per Level                                                      |
| Graduating Level                                                     | ND                                                                                    |
| [Piano: Level 01]                                                    |                                                                                       |
| Recordings Uploaded So Far                                           |                                                                                       |

Step 4: scroll down to Add Graduation Recording Link fill in the 2 fields.

The first field/box – type in a short description of the piece ie Level 7, Vivaldi A minor, 1<sup>st</sup> movement /

The second field/box – paste the link of your child's recording here

Press Submit button. After you press Submit, if there is 2<sup>nd</sup>, 3<sup>rd</sup> movement or another piece for the **SAME** level, click on "**Reload Form**" (see pic on next page)

| [Piano: Level 0]]                                                                       |                                                                                                    |                                                                         | NU                    | _ |  |  |
|-----------------------------------------------------------------------------------------|----------------------------------------------------------------------------------------------------|-------------------------------------------------------------------------|-----------------------|---|--|--|
| Recordings U                                                                            | ploaded So Far                                                                                             |                                                                         |                       |   |  |  |
| Remove                                                                                  |                                                                                                    |                                                                         |                       |   |  |  |
| No data                                                                                 |                                                                                                    |                                                                         |                       |   |  |  |
|                                                                                         |                                                                                                    |                                                                         |                       |   |  |  |
|                                                                                         |                                                                                                    |                                                                         |                       |   |  |  |
| Add Graduati                                                                            | on Recording Link                                                                                          |                                                                         |                       |   |  |  |
| Level 1 Minuet                                                                          |                                                                                                    |                                                                         |                       |   |  |  |
| Link Text                                                                               |                                                                                                    |                                                                         |                       |   |  |  |
| paste your URL here                                                                     |                                                                                                    |                                                                         |                       |   |  |  |
| Link URL<br>Please label the name<br>paste the actual link in<br>(e.g. multive movement | of the piece in the upper row, e.g<br>the lower row. Should you need<br>nts), please submit each link sepa | "Joe Smith - Vivaldi Amin 1n<br>to add more than one recordi<br>rately. | nvt", and<br>ng files |   |  |  |
| Submit                                                                                  |                                                                                                    |                                                                         |                       |   |  |  |
|                                                                                         |                                                                                                    |                                                                         |                       |   |  |  |
| Back to Member Portal                                                                   |                                                                                                    |                                                                         |                       |   |  |  |
|                                                                                         |                                                                                                    |                                                                         |                       |   |  |  |
|                                                                                         |                                                                                                    |                                                                         |                       |   |  |  |

Step 5: to add another link for the SAME level, click on Reload Form and repeat Step 4.

To check what you have just uploaded, go to Recordings Uploaded So Far

- click on the link to check the **Recording URL Link** is working properly and you can **Delete** this entry if the link is not working. Please make sure all required recordings are uploaded, especially for higher levels.

| Piano Financial   Student Name on Graduation Certificate   Example Student Individual Certificate per Level   Graduation Level 01] No     Refrore Student   Instrument Graduation Level 01]     Refrore Student   Imano [Piano: Level 01]     Add Graduation Recording Link     Form successfully stomitted.     Student     Piano     Piano     Back to Member Portal                                                                                                    | Instrument         |                      |            | Financial Status     |                 |                 |
|----------------------------------------------------------------------------------------------------|--------------------|----------------------|------------|----------------------|-----------------|-----------------|
| Student Name on Graduation Certificate   Example Student Individual Certificate per Level   Graduation Level 01] No     Recording S Uploaded So Far     Recording S Uploaded So Far     Recording S Uploaded So Far     Recording S Uploaded So Far     Recording S Uploaded So Far     Recording S Uploaded So Far     Recording S Uploaded So Far     Recording S Uploaded So Far     Recording Uploaded So Far     Recording S Uploaded So Far     Recording S Uploaded So Far     Recording S Uploaded So Far     Recording S Uploaded So Far     Recording S Uploaded So Far     Recording Uploaded So Far     Recording Uploaded So Far     Recording Uploaded So Far     No     Prive Student     Piano     (Piano: Level 01]        Add Graduation Recording Link     Form successfully submitted.        Back to Member Portal                                                                                                    | Piano              |                      |            | Financial            |                 |                 |
| Individual Certificate per Level   Individual Certificate per Level   No     Recording Uploaded So Far   Recording Uploaded So Far   Piano   (Piano: Level 01]   MY2021-2022   Level 1 Minuet <b>Add Graduation Recording Link Back to Member Portal</b>                                                                                                    | Student            |                      |            | Name on Graduation   | on Certificate  |                 |
| No     [Planc: Level 01]     Recordings Uploaded So Far     Recording Uploaded So Far     Recording Uploaded So Far     Recording Uploaded So Far     No     Recording Uploaded So Far     Recording Uploaded So Far     Piano     (Piano: Level 01)     MY2021-2022     Level 1 Minuet     Add Graduation Recording Link     Form successfully submitted.     Recording Uploaded Fortal                                                                                                    | Example Student    |                      |            | Individual Certifica | ite per Level   | <b>\</b>        |
| Instrument       Graduation Level       Graduation Year       Recording URL IS         Image: standent       Instrument       Graduation Level       Graduation Year       Recording URL IS         Image: standent       Piano       [Piano: Level 01]       MY2021-2022       Level 1 Minuet         Add Graduation Recording Link       Form successfully submitted.       Image: standent with the submitted.       Image: standent with the submitted.         Image: Back to Member Portal       Image: standent with the submitted.       Image: standent with the submitted.       Image: standent with the submitted.                                                                                                    | Graduating Level   |                      |            | No                   |                 | $\backslash$    |
| Recordings Uploaded So Far         Image: student       Instrument       Graduation Level       Graduation Year       Recording URL IS         Image: student       Piano       (Piano: Level 01)       MY2021-2022       Level 1 Minuet         Add Graduation Recording Link       Form successfully submitted.       Image: student student stud                                                                                                    | [Planc: Level 01]  |                      |            |                      |                 |                 |
| Refrieve     Student     Instrument     Graduation Level     Graduation Year     Recording URL lis       Example Student     Piano     [Piano: Level 01]     MY2021-2022     Level 1 Minuet   Add Graduation Recording Link Form successfully submitted.       Pack to Member Portal     Back to Member Portal     Event Portal                                                                                                    | Recordings         | Uploaded So Far      |            |                      |                 |                 |
| Example Student     Piano     [Piano: Level 01]     MY2021-2022     Level 1 Minuet       Add Graduation Recording Link     Form successfully submitted.     Image: State State St | Remove             | Student              | Instrument | Graduation Level     | Graduation Year | Recording URL L |
| Add Graduation Recording Link Form successfully submitted.  2 Reload form Back to Member Portal                                                                                                    | *                  | Example Student      | Piano      | [Piano: Level 01]    | MY2021-2022     | Level 1 Minuet  |
| Add Graduation Recording Link Form successfully submitted.  2 Reload form Back to Member Portal                                                                                                    |                    |                      |            |                      |                 |                 |
| Form successfully somitted.  3 Reload form Back to Member Portal                                                                                                    | Add Gradua         | ation Recording Link | c          |                      |                 |                 |
| Form successfully somitted.                                                                                                    |                    |                      |            |                      |                 |                 |
| C Reload form                                                                                                    | Form successfully  | / submitted.         |            |                      |                 |                 |
| Back to Member Portal                                                                                                    | C Reload form      |                      |            |                      |                 |                 |
| Back to Member Portal                                                                                                    |                    |                      |            |                      |                 |                 |
|                                                                                                    | Back to Member Por | tal                  |            |                      |                 |                 |

**Step 6**: If your child is graduating another Level or if you have another child graduating, click on **Back to Member Portal** and repeat Steps 2 – 5, selecting the respective row. Make sure you pick the correct Child and correct graduation Level when uploading the recording(s).

Step 7: Once you are happy with the recordings you have uploaded, please consult your Teacher who will then review the recordings and pushes to the next step.

## Appendix

Kind Reminder: Please update all Child/ren's Details especially if you want your child/ren's name to be different on their Graduation Certificate\*. Graduation related fields are now available for your entry, and are available for you to edit by 1 July each year.

\* Name on Graduation Certificate: In case you wish the Certificate to show a particular name instead of the one (s)he is usually called.

Many thanks for your kind support over the year(s) and congratulations to your child(ren) who has achieved the new level of this instrument.

"Music is the language of the heart without words" Dr. Shinichi Suzuki